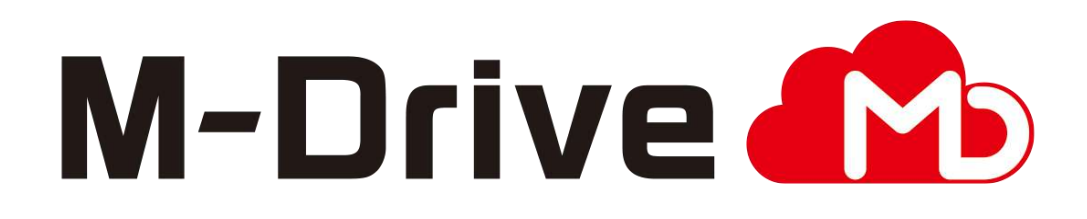

# 利用マニュアル

導入編(簡単セットアップ)

このたびはクラウドストレージサービスM-Driveをご利用いただきまして 誠にありがとうございます。

本マニュアルでは、初回ログインとストレージサービスDriveの利用開始手順を 記載しています。

第4.0版

※一部画面イメージは開発中のものです。実際の画面とは一部異なる場合がありますのでご注意ください。
※本書に記載されている会社名、システム名、製品名は一般に各社の登録商標または商標です。
なお、本文および図表中では、「™」、「®」は明記しておりません。

### 利用マニュアルについて

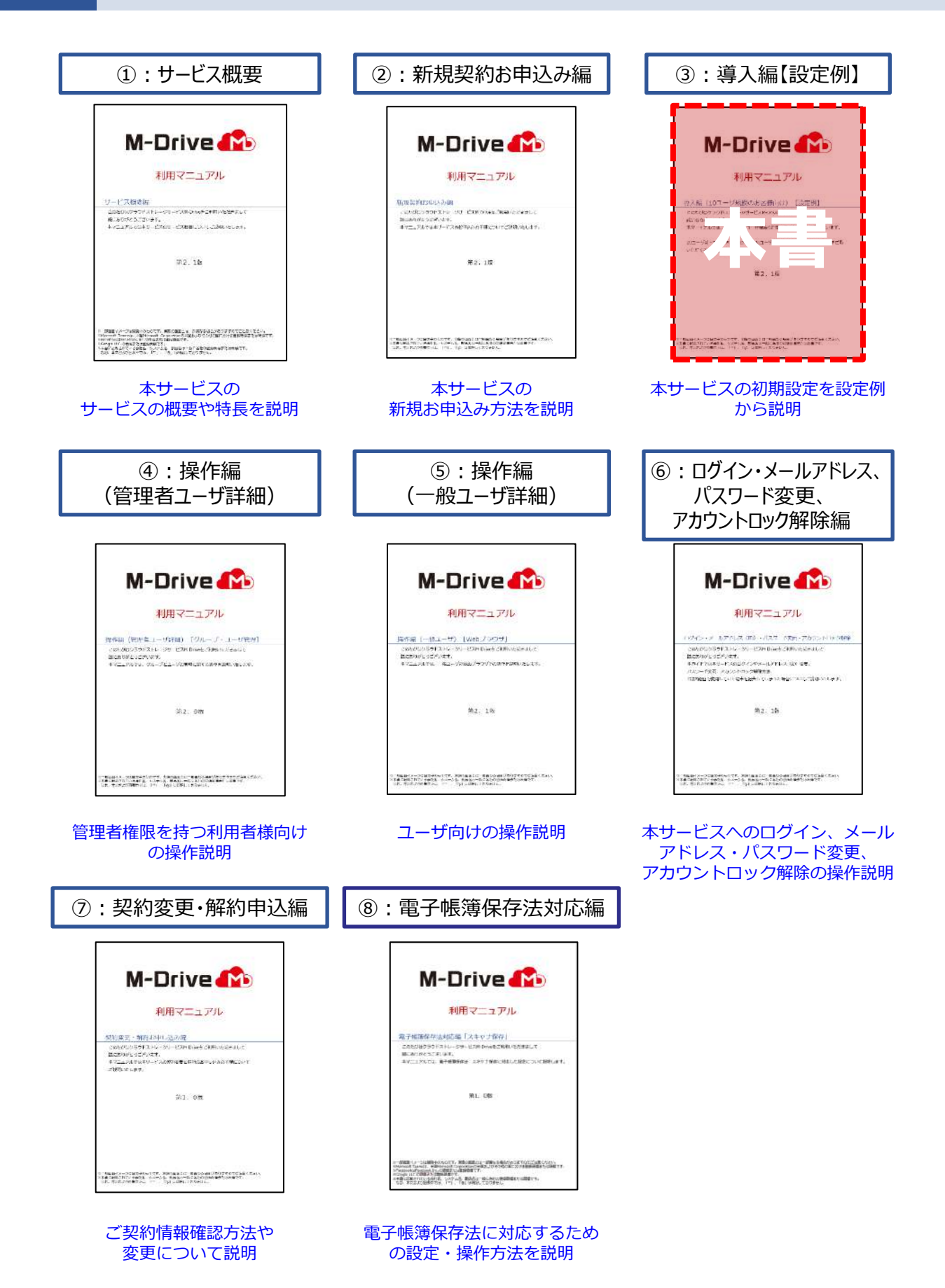

## 改版履歴

| 版    | 年月       | 改訂内容                                                                 | 改訂箇所     |
|------|----------|----------------------------------------------------------------------|----------|
| 1.0版 | 2022年2月  | 初版作成                                                                 |          |
| 2.0版 | 2022年3月  | 2段階認証画面で、最初に表示する画面を<br>Authenticator用からSMS用に変更したことに伴い、記述を更<br>新しました。 | 1-2      |
|      |          | Authenticator用の2段階認証画面内に手順を追記したことに<br>伴い、記述を更新しました。                  | 1-2      |
| 2.1版 | 2022年6月  | ストレージサービスDriveのバージョンアップに伴いログイン<br>方法の手順を更新しました。                      | 4        |
| 3.0版 | 2022年9月  | Microsoft Office連携機能提供に伴い、記述を更新しました。                                 | 5<br>6-1 |
| 4.0版 | 2022年11月 | 「利用マニュアルについて」に「⑧ : 電子帳簿保存法対応編」<br>を追記しました。                           | -        |
|      |          | ログインの方法追加に伴い、記載を更新しました。                                              | 1-1<br>4 |
|      |          | 2段階認証設定機能追加に伴い、追記しました。                                               | 1-1      |

目次

| 0. | 手順                           | •••••• 4 |
|----|------------------------------|----------|
| 1. | パソコンのブラウザからログイン              |          |
|    | <u>1. ログイン</u>               |          |
|    | 2.2段階認証                      | 6        |
| 2. | ストレージサービスDriveのインストール        | 9        |
| 3. | ストレージサービスDriveのプロファイルのインストール | 12       |
|    | <u>1. ダウンロードとインストール</u>      | 12       |
|    | 2. 補足                        | 13       |
| 4. | ストレージサービスDriveからログイン         | 14       |
| 5. | ストレージサービスDriveの利用            | 16       |
| 6. | ストレージサービスDriveから共有リンクの発行     | 17       |

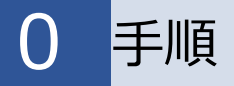

本書では、本サービスに契約をしてから、利用開始するための手順について、以下の順番で説明します。

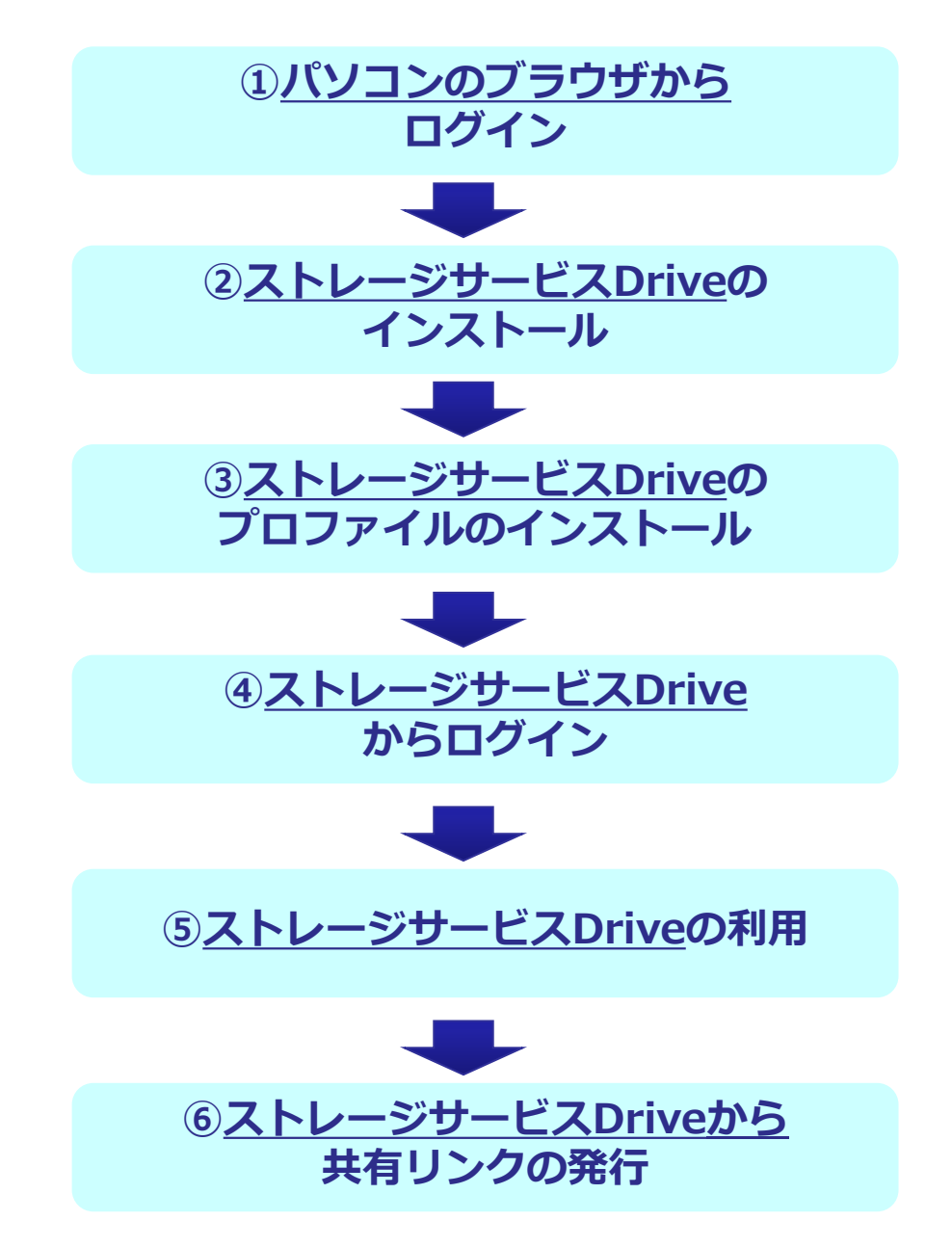

本サービスのご利用には、ログインが必要です。 また、本サービスには2段階認証の設定が必須です。 ※お使いのパソコンやスマートフォンではじめてログインした場合や ログインしてから30日間アクセスしていなかった場合に、2段階認証が要求されます。

#### 1. ログイン

(1) 初期設定を行なうため、契約者のIDで本サービスにログインします。

本サービスのログイン画面で、契約者のメールアドレスと申込画面で入力した パスワードを入力し、ログインをクリックします。 ※ログイン画面のURL: <u>https://ff.cloud-nas.net/VX7</u>

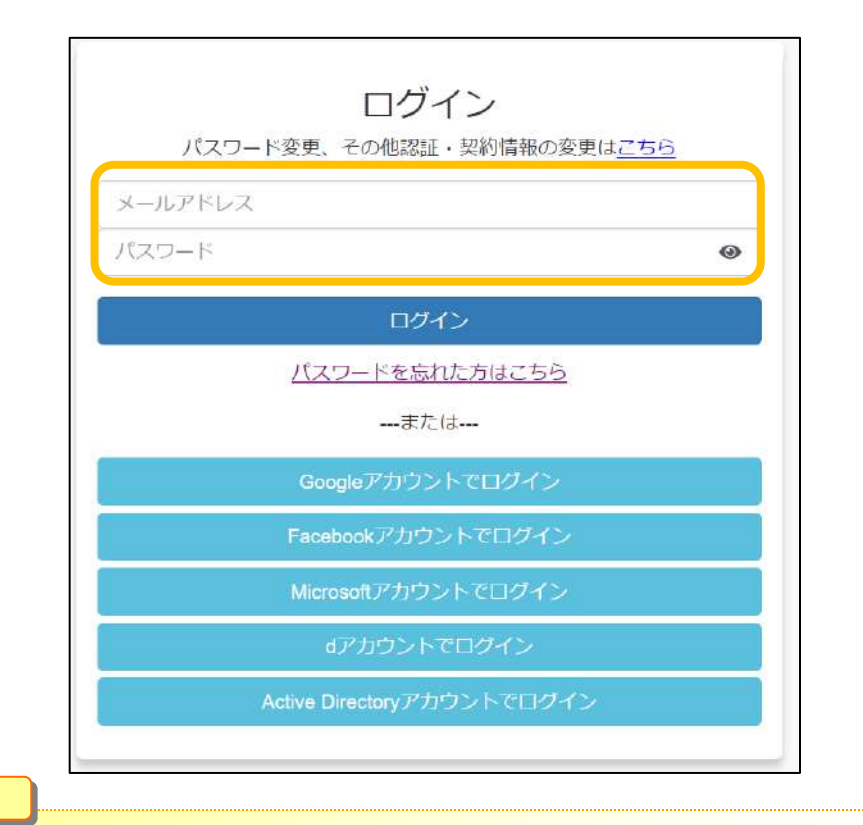

#### ■ ここに注意

認証連携しているサービスのアカウントでのログインや、Active Directoryアカウントでのロ グイン、回線認証でのログイン方法については、 「利用マニュアル ログイン・メールアドレス (ID)・パスワード変更・アカウントロック解 除」をご確認ください。

### 2.2段階認証

お使いのパソコンやスマートフォンではじめてログインした場合や ログインしてから30日間アクセスしていなかった場合に、2段階認証が要求されます。

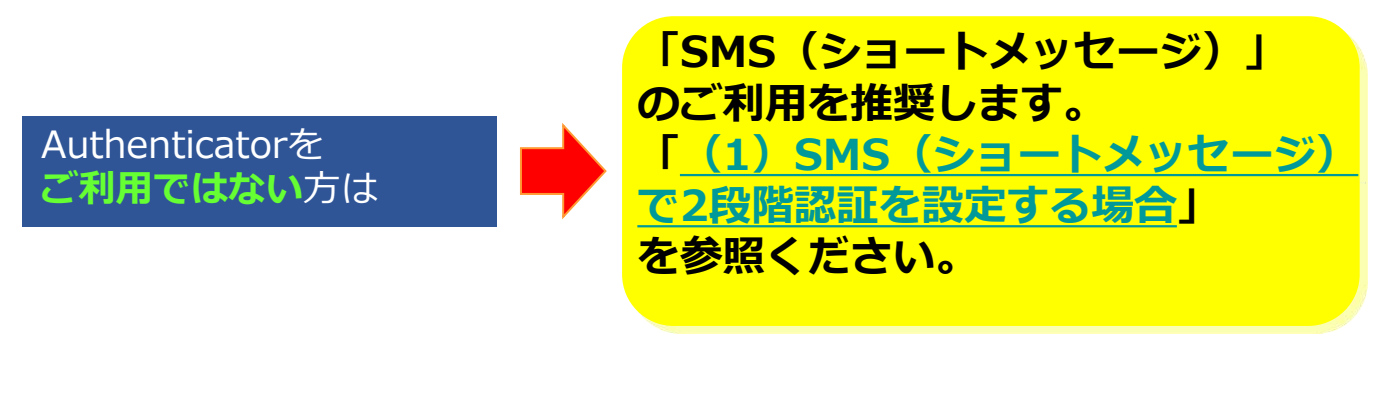

すでにGoogle Authenticatorまたは、 Microsoft Authenticator をご利用の方は

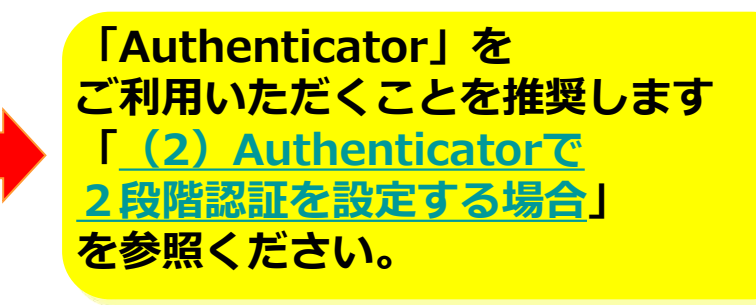

※2段階認証の登録をリセットしたい場合は、利用マニュアル「ログイン・メールアドレス (ID)、パスワード変更、アカウントロック解除編」の「6.2.2段階認証の登録のリセッ ト」を参照ください。

#### Ⅰ ここに注意

・契約者が「2段階認証を無効にする」と設定していると、2段階認証が要求されません。 「2段階認証設定」については、利用マニュアル「ログイン・メールアドレス(ID)、 パスワード変更、アカウントロック解除編」の「5.1.2段階認証設定」を参照ください。

#### (1) SMS(ショートメッセージ)で2段階認証を設定する場合

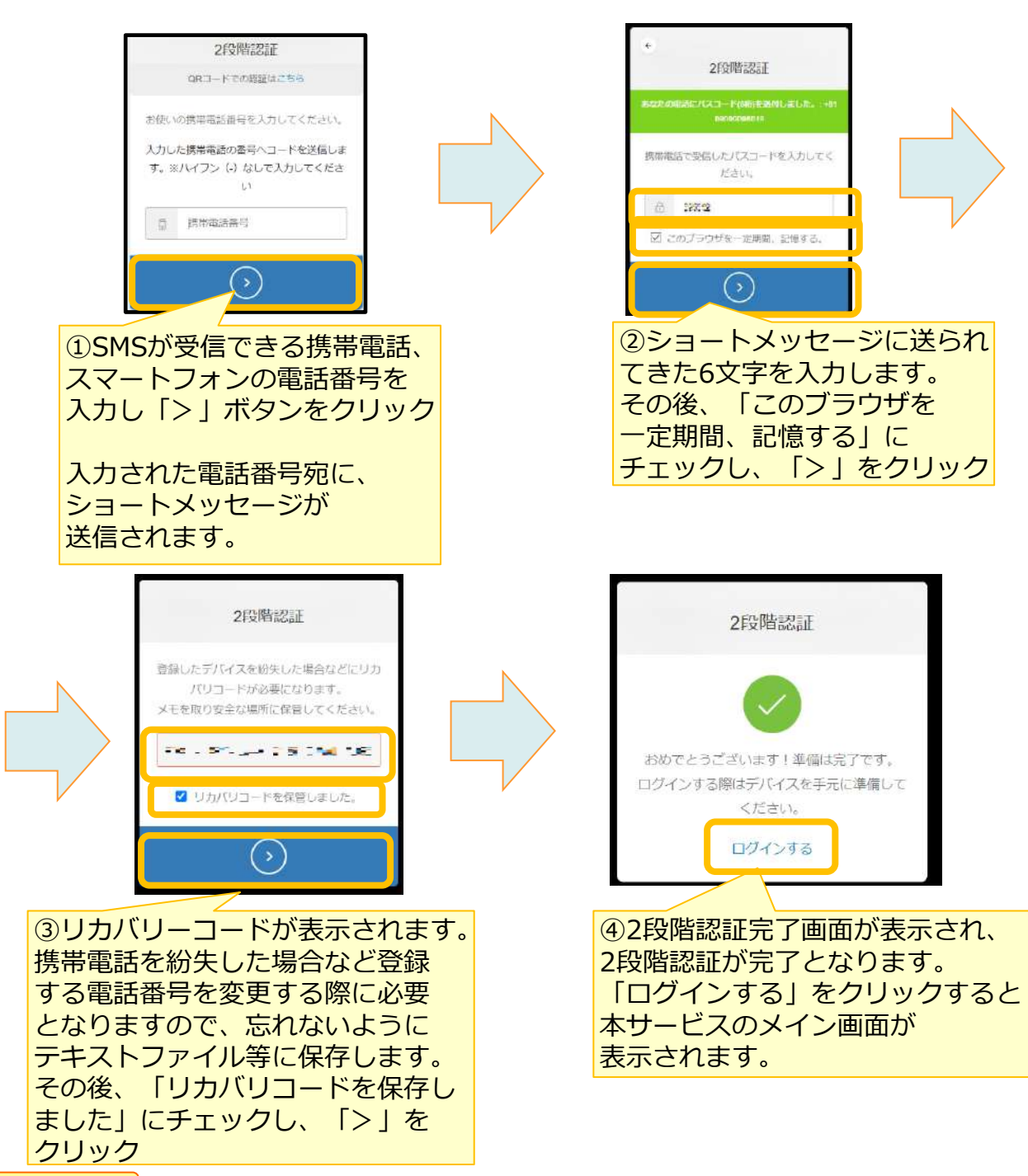

#### Ⅰ ここに注意

SMSを受信できなかった場合、①で入力した電話番号のSMSの受信設定が影響している可能性が ございます。

下記の設定がされている場合は解除していただき、再度ログイン画面からログインをお試しくだ さい。

- ・国際SMSや海外事業者からのSMSの受信拒否する設定
- ・特定の番号のみ許可する設定

#### 2.2段階認証

#### (2) Authenticatorで2段階認証を設定する場合

クリック

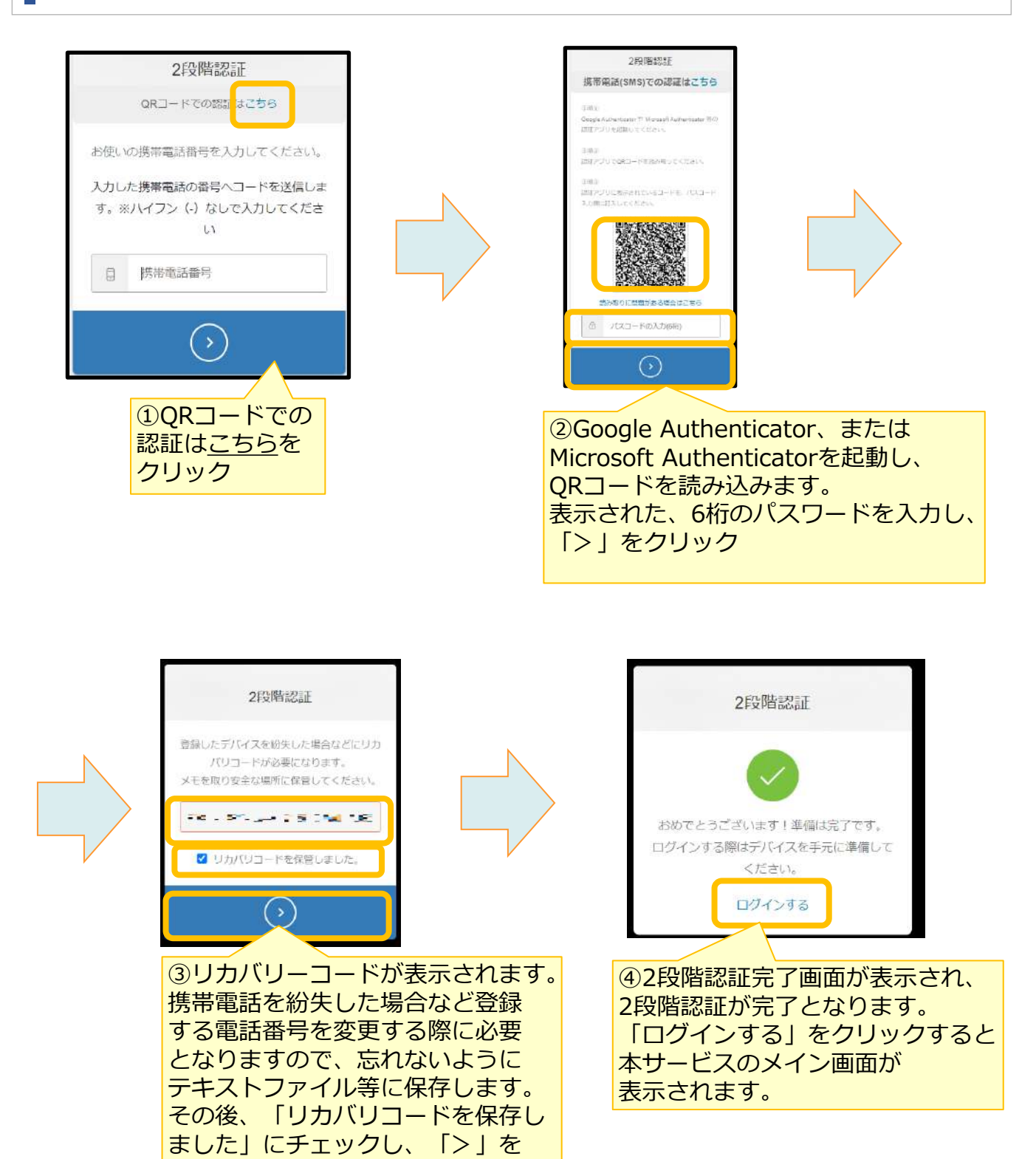

## 2 ストレージサービスDriveのインストール

ストレージサービスDriveのご利用にあたって、ストレージサービスDriveのインストーラー とプロファイルのダウンロードを実施します。

- ・ ストレージサービスDriveアプリケーション
- ・プロファイル

・ここに注意

ストレージサービスDriveのインストールはWindowsの管理者権限が必要です。

1. 本サービスのWebにログインし、**【ツール】**から**【アプリケーション】**を <u>クリ</u>ックします。

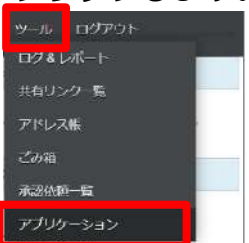

参考

2. ご利用OSのビット数に合うパッケージををクリックします。 ダウンロード先を指定して保存します。

| 4>ストーラー (1.0.1990) の       | 70>0-F                                        |  |
|----------------------------|-----------------------------------------------|--|
| Contra Report Professional | Proj. (1994) - 10 (2014) (2014) (2014) (2014) |  |
| **** C # 700               |                                               |  |
|                            |                                               |  |
|                            | 27 A 1                                        |  |
|                            |                                               |  |
|                            |                                               |  |
|                            |                                               |  |
|                            |                                               |  |
|                            |                                               |  |
|                            |                                               |  |
|                            |                                               |  |
|                            |                                               |  |
|                            |                                               |  |
|                            |                                               |  |
|                            |                                               |  |

Windows OSのビット数は、システムからご確認ください。 ※Windows 8.1の場合: [Windowsキー]+[X]を押す→ [システム]をクリック ※Windows 10の場合: [Windows+ー]+[X]を押す→ [システム]をクリック → [詳細情報]をクリック ビット数が合っていない場合はインストールができませんので、その時は別のビット数のパッケー ジをお試しください。 バージョンが複数あった場合は、リリース日が直近のものを選択ください。

## 2 ストレージサービスDriveのインストール

4. ダウンロードしたストレージサービスDriveのインストーラをダブルクリック (起動)します。

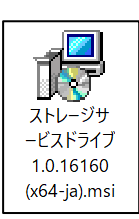

5. ストレージサービスDriveの使用許諾契約書が表示されます。内容をご確認いただき、 【使用許諾契約書に同意します】をクリックし、「インストール」ボタンをクリック します。

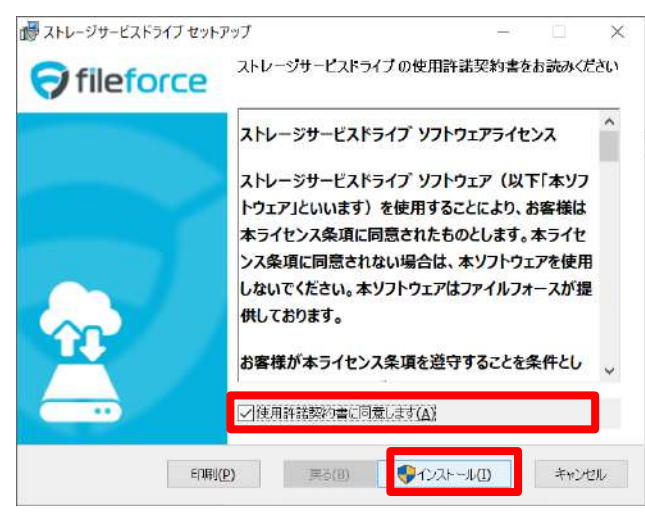

6. インストールが開始されます。

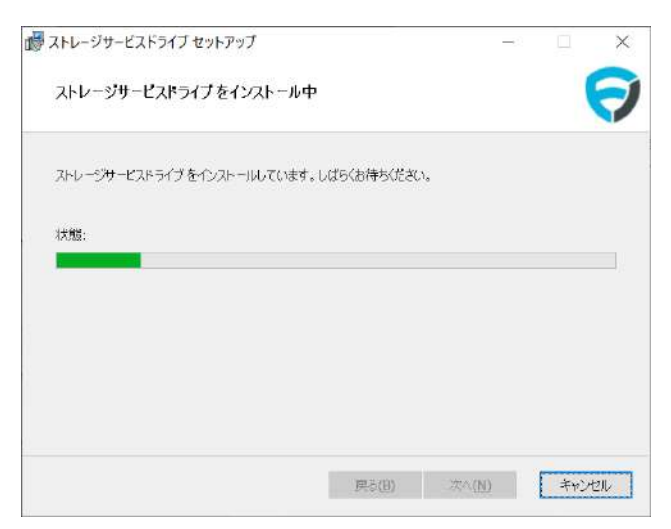

## 2 ストレージサービスDriveのインストール

7. インストールが終わりましたら「完了」ボタンをクリックします。

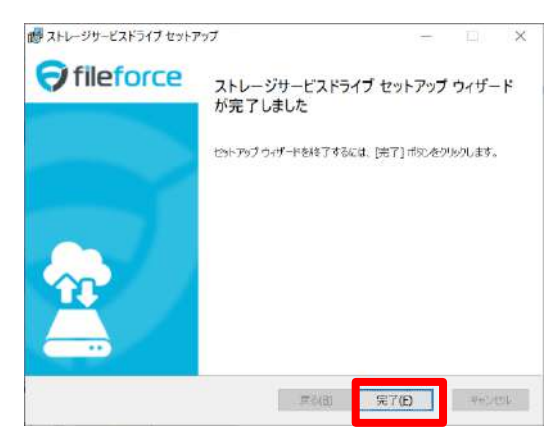

8. PCの再起動を求めるメッセージが表示されます。 すぐに再起動しても良い場合は「はい」ボタンをクリックします。 後ほど再起動する場合は「いいえ」ボタンをクリックします。

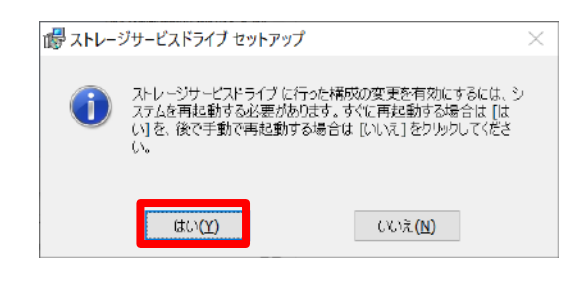

\rm リ ここに注意

再起動するまでストレージサービスDriveは利用できません。

#### ここに注意

セキュリティ対策ソフトウェアなどをご利用されている場合、マウントしたドライブをフルス キャンや振る舞い検知の対象から除外するようにしてください。

詳細は利用マニュアル「操作編(一般ユーザ)「ストレージサービスDrive」」の「17.セキュリティ対策との関係」を参照ください。

※フルスキャンなどが実施されるたびに、スキャン対象のファイルのダウンロードが実行され、 動作が遅くなる可能性があります。

※本サービスにアップロードされたファイルは随時ウイルスチェックをしております。

### 3 ストレージサービスDriveのプロファイルのインストール

プロファイルのインストールについて説明します。 ストレージサービスDriveは、以下のアプリケーションと設定ファイルをインストールす ることでご利用いただけるようになります。

- ・ ストレージサービスDriveアプリケーション
- ・プロファイル

### 1. ダウンロードとインストール

1. 本サービスのWebにログインし、 **【ツール】** から**【アプリケーション】**をクリック しま<u>す。</u>

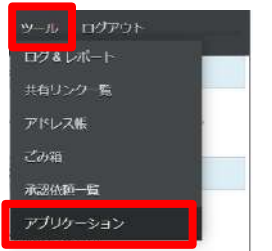

2. 管理者から指示を受けたプロファイル名がある行のダウンロードリンクをクリックします。ダウンロード先を指定して保存します。

| インストーラー(1.0.1000)のダウンロート<br>ペント・・・・・・・・・・・・・・・・・・・・・・・・・・・・・・・・・・・・          |                    |                                                                                                    | 3 |
|------------------------------------------------------------------------------|--------------------|----------------------------------------------------------------------------------------------------|---|
| ()_1) = 17527 = 17437 = 2247 = 2440 (14)(14)(14)(14)(14)(14)(14)(14)(14)(14) | インストーラー (1.0.19)   | 10) のダウンロード                                                                                                    |   |
| 100.000 (00.000)                                                             | Contra Report From | 22427 - 10 march 10 (11 10 m (11 00 m (11 0 m (12 0 m (12 0 m |   |
| 2011114                                                                      |                    |                                                                                                    |   |
|                                                                              | 2011-114           |                                                                                                    |   |
| adapt Bill PL                                                                | teriset.           | desired in                                                                                                    |   |
|                                                                              |                    |                                                                                                    |   |
|                                                                              |                    |                                                                                                    |   |
|                                                                              |                    |                                                                                                    |   |
|                                                                              |                    |                                                                                                    |   |
|                                                                              |                    |                                                                                                    |   |
|                                                                              |                    |                                                                                                    |   |
|                                                                              |                    |                                                                                                    |   |
|                                                                              |                    |                                                                                                    |   |
|                                                                              |                    |                                                                                                    |   |
|                                                                              |                    |                                                                                                    |   |
|                                                                              |                    |                                                                                                    |   |
|                                                                              |                    |                                                                                                    |   |
|                                                                              |                    |                                                                                                    |   |
|                                                                              |                    |                                                                                                    |   |

3 ストレージサービスDriveのプロファイルのインストール

4. ダウンロードしたプロファイルをダブルクリックします。

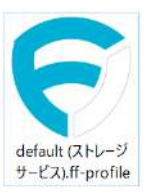

5. 「OK」ボタンをクリックします。

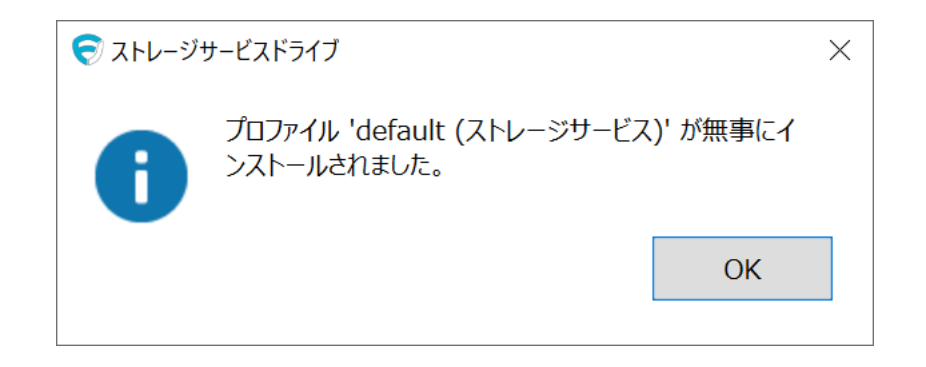

2. 補足

#### プロファイルインストールの際に管理者権限は不要です

一般ユーザアカウントでのインストールが可能です。

#### ストレージサービスDriveを利用するすべてのユーザごとにプロファイルのインストール 作業が必要です

1台のPCを複数名で使用している場合は、ストレージサービスDriveを利用するすべての アカウントでログインし、プロファイルをインストールしてください。

#### プロファイルは違うログインIDで同じものを利用することができます

ー般ユーザアカウントの間で同じ設定を適用する場合、1つプロファイルを作ればそれを 誰でも利用することができます。

## 4 ストレージサービスDriveからログイン

- ストレージサービスDriveによるログイン方法について説明します。
- 1. PCにログインしたのち、以下の画面が表示され、既定ブラウザでWebのログイン画面が表示されます。

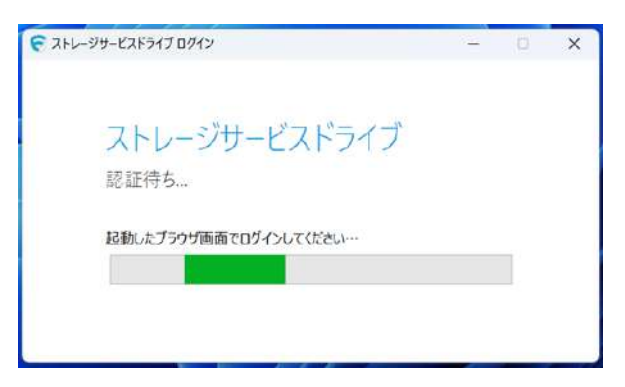

#### ※自動的に起動しなかった場合

タスクトレイの【 ^ 】をクリックし、ストレージサービスDriveのアイコンを 右クリックします。メニューから【**ログイン】**をクリックします

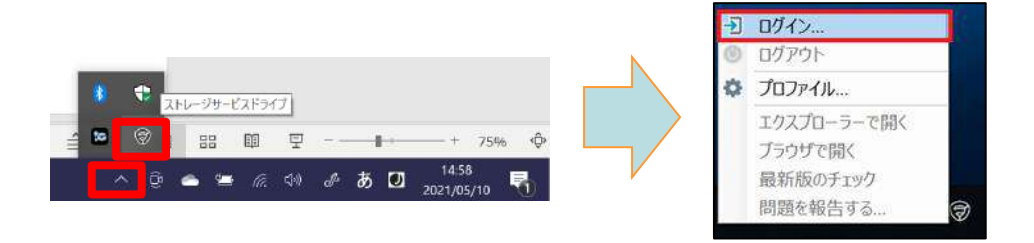

#### ● ここに注意

ブラウザを閉じてしまった場合は、以下の手順でWebのログイン画面を表示してください。 ①認証待ち画面を×ボタンで閉じます。 ②タスクトレイの【 ^ 】をクリックし、ストレージサービスDriveのアイコンを右クリックします。 ③メニューから【ログイン】をクリックしてください。

## 4 ストレージサービスDriveからログイン

2. Webのログイン画面で、ログインします。 ※2段階認証の画面が表示された、パスコードを入力し2段階認証を実施します。

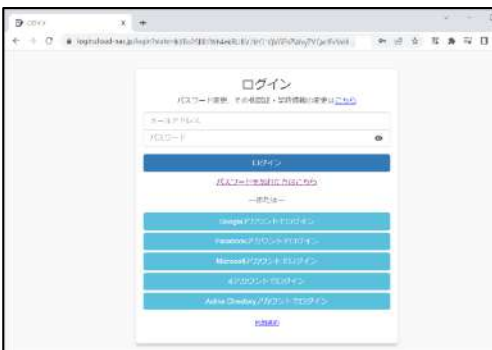

3. ログイン成功後、ブラウザで以下の画面が表示されると、ログイン成功です。

| <b>Login Success!</b><br>本ページは閉じていただき、<br>ストレージサービスドライブをご利用ください。 |                                                 |
|------------------------------------------------------------------|-------------------------------------------------|
| ログ&レポートのログには、ブラウザカ<br>ログイン時に「アクセストークン取得」                         | らWebにログイン時のログと、Driveからのログが2つ出力されます。             |
| 1 2020504164765<br>1000000000000000000000000000000000000         |                                                 |
| 2 202000000000000000000000000000000000                           | ※既にWebでログイン済みの場合は、<br>「アクセストークン取得」のみ<br>出力されます。 |

4. PCのハードディスク上に本サービスの内容がマウントされます。 マウントされるドライブ名は、ご利用のプロファイルにより異なります。

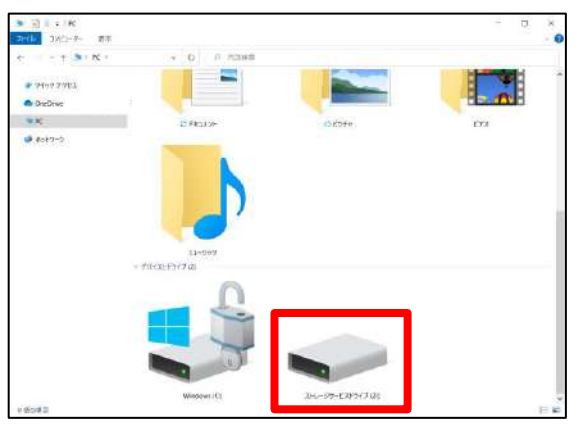

## 5 ストレージサービスDriveの利用

ストレージサービスDriveは、マウントされた本サービスのファイル・フォルダに対して、 作成、削除、移動、編集や保存などをWindowsと同様の操作方法で ご利用いただけます。

### ドラッグアンドドロップによるアップロード

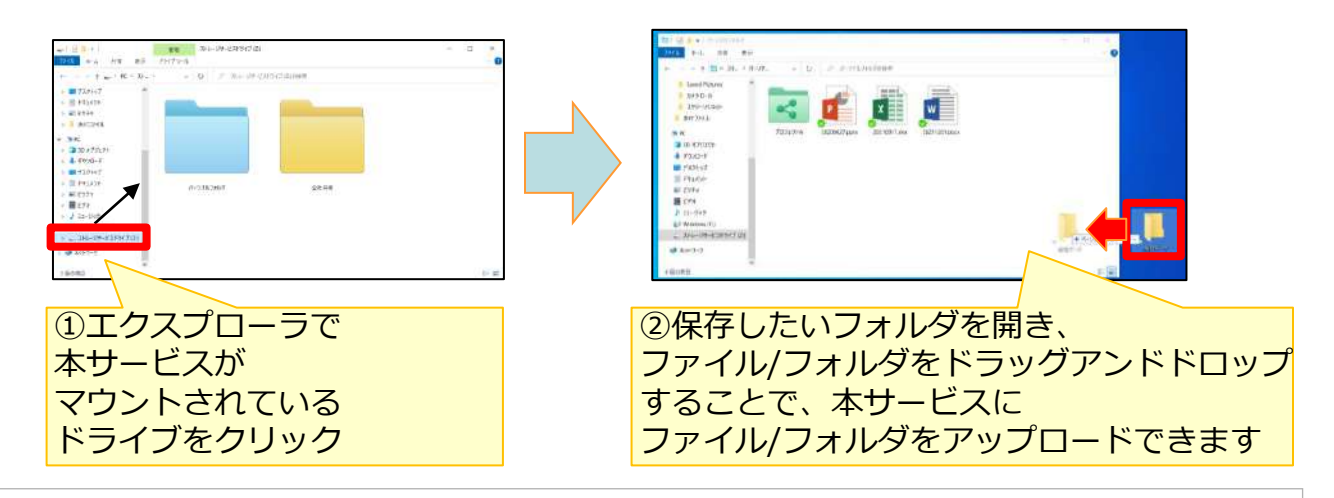

ファイルの編集(デスクトップ版のアプリケーション利用時)

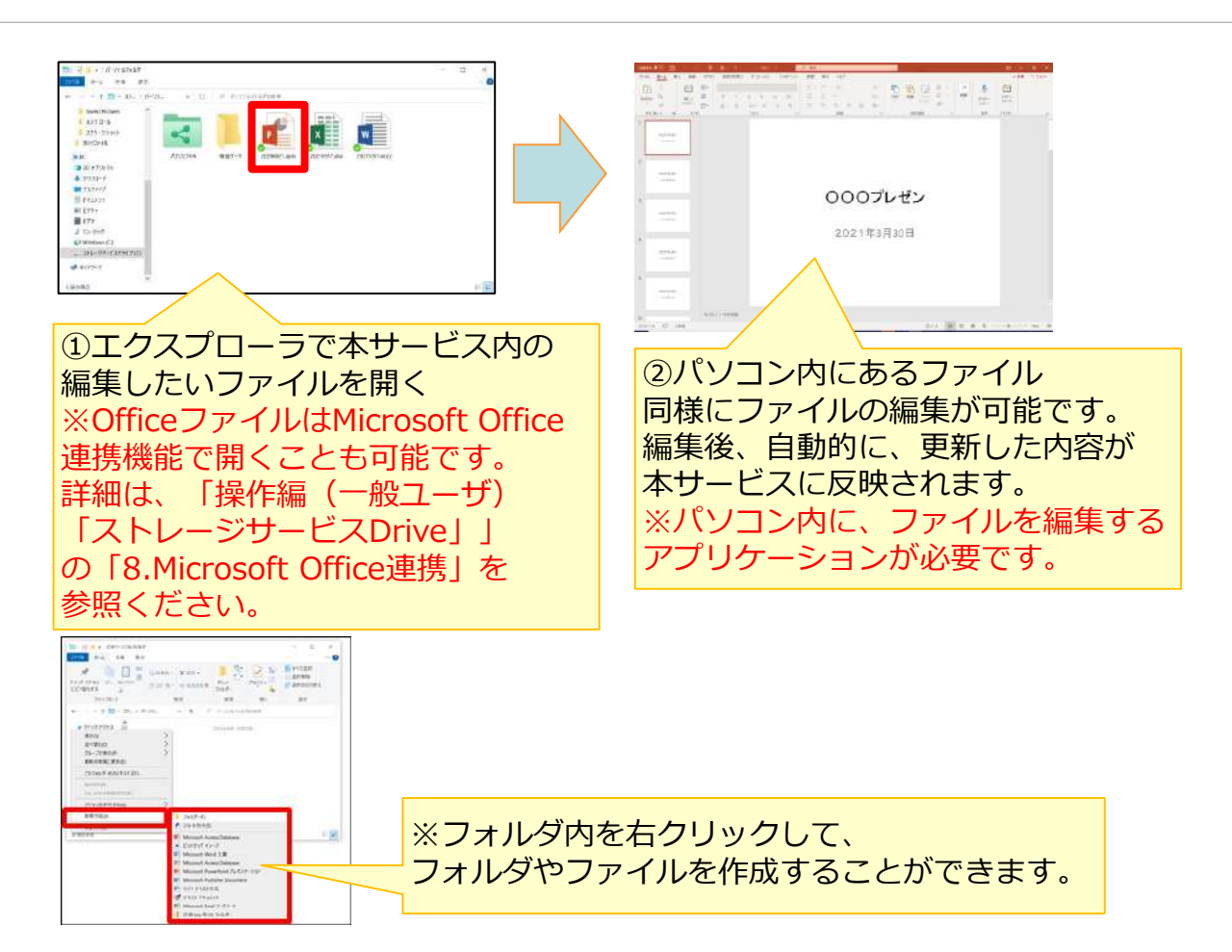

### 1. 発行方法

ストレージサービスDriveでの共有リンクの発行方法について説明します。

1. 共有リンクを発行したいファイルを右クリックし、 【ストレージサービス】 - 【共有リンクの発行】をクリックします。

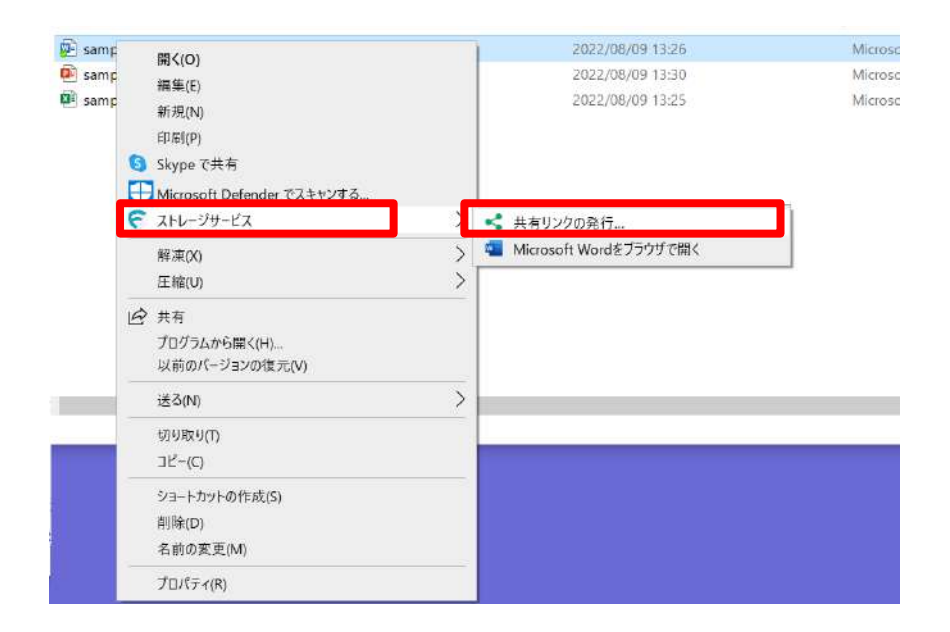

2. 共有するファイルのアクションを設定し、「次へ」ボタンをクリックします。

**アクション選択:**・プレビュー 共有するファイルに対しプレビューのみを許可する場合に選択
・ダウンロード 共有するファイルに対しダウンロードを許可する場合に選択

| 共有リンクの発行<br>第65ファイルアクション | 没定          |                                 |
|--------------------------|-------------|---------------------------------|
| 374)                     | k.          | 7061- 8000-K<br>1017202 1017202 |
| 1 3475202                | 共有Excelsion | 0 0                             |
|                          |             |                                 |
|                          |             |                                 |

3. 共有リンクの発行方法を選択し、ボタンをクリックします。

### 6 ストレージサービスDriveから共有リンクの発行

### 2. 共有リンク発行の設定

### リンクの通知方法

#### 発行内容の確認

共有リンクのURLのみ発行し、発行したリンクは別途メールで送信する等により共有する 方法です。

#### リンクをメールで送信

本サービスから共有リンクのURLを記載したメールを送信する方法です。

| 証と順序の設定 | 期限と回数の設定                |
|---------|-------------------------|
| パスワード   | 有効期間                    |
| IPアドレス  | ● 日数指定                  |
|         | 7                       |
|         | 202100.010 16.12        |
|         | 9021/01/12 15 12        |
|         |                         |
|         | 50 アクション制限判断:           |
|         | 10                      |
|         | □ ■封査切                  |
|         |                         |
|         |                         |
|         | A CONTRACTOR CONTRACTOR |

「発行内容の確認」によるリンクの通知方法

1. 共有する内容を確認し、「共有リンクのURLを発行」ボタンをクリックします。

| リンクを発行   |                                   |               |
|----------|-----------------------------------|---------------|
| 件名       |                                   |               |
| 有效期間     | 2021/03/10 15:34~2021/03/17 15:34 |               |
| アクション制限回 | ET. 10                            |               |
| 認証       |                                   |               |
| オプション    | 闘封運知:なし                           |               |
| 発行ファイルリス | <b>k</b>                          |               |
| ファイル     |                                   | プレビュー ダウンロード  |
| 1        | 共有Excelxisx                       |               |
|          |                                   |               |
|          | 戻る                                | 共有リンクのURL E発行 |

### 6 ストレージサービスDriveから共有リンクの発行

### 2. 共有リンク発行の設定

2. URLが発行されるので、「クリップボードにコピー」ボタンをクリックします。

| eeaf3b8 | リンク:<br>https://c48dc0b5&id=04aaff45f0674173802f9717ee |
|---------|--------------------------------------------------------|
|         |                                                        |
| ~       |                                                        |
|         | クリップボードにコピー                                            |
|         | クリップボードにコピー                                            |

3.メールソフトを利用し、共有先に送信します。 コピーしたURLをメール本文に貼り付け、共有先にお知らせします。

「リンクをメールで送信」によるリンクの通知方法

1. 送信先の入力画面が表示されます。入力後、「送信内容の確認」をクリックします。

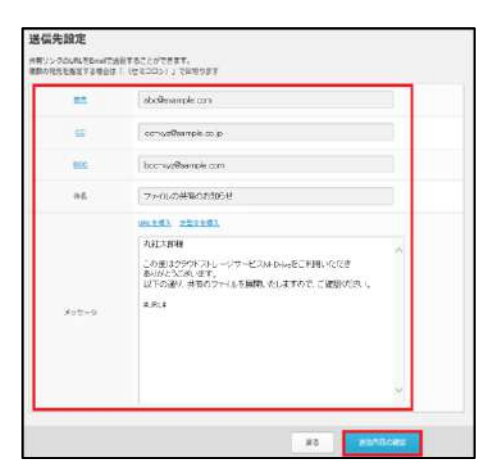

### 2. 共有リンク発行の設定

2. 「URLを発行して送信」ボタンをクリックします。

| ,  | 化元用门      |                                                                          |                      |       |
|----|-----------|--------------------------------------------------------------------------|----------------------|-------|
|    | 抱先        |                                                                          |                      |       |
|    | cc        |                                                                          |                      |       |
|    | BCC       |                                                                          |                      |       |
|    | #δ        | ファイル共有のお知らせ                                                              |                      |       |
|    | メッセージ     | この面はクラウドストレージサービスは-Dikeをご発用いてた。<br>以下の通り、共有のファイルを展開いたしますので、ご確認い<br>単URU# | きありがとうございます。<br>ださい。 |       |
|    | 有效期限      | 2021/03/10 15:12~2021/03/17 15:12                                        |                      |       |
| 70 | 7ション制限回数: | 10                                                                       |                      |       |
|    | 1012      |                                                                          |                      |       |
|    | オブション     | 解評議知:なし                                                                  |                      |       |
| 発行 | ファイルリスト   |                                                                          |                      |       |
|    | ファイル      |                                                                          | プレビュー                | ダウンロー |
| 1  | д         | ¶Excel.xisx                                                              |                      |       |
|    |           |                                                                          |                      |       |

3. OKをクリックします(メールに記載されたURLが確認できます。)

| $\sim$ |
|--------|
| ~      |
|        |
|        |

4. 共有先に、共有に関するメールが本サービスから送られます。

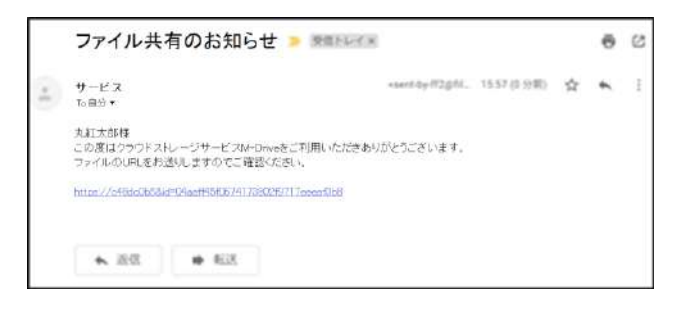

### 6 ストレージサービスDriveから共有リンクの発行

#### ● ここに注意

【全社共有】フォルダ内のファイルを共有するには、管理者による【共有リンクの発行】の許可が必要となります。

【共有リンクの発行】の許可がない場合は、ファイルを右クリックしてもメニューの中に【ストレージサービス】は表示されません。

パーソナルフォルダの場合、ファイルの共有は可能です。